# Gigaset

# QV830 Quick Start Guide

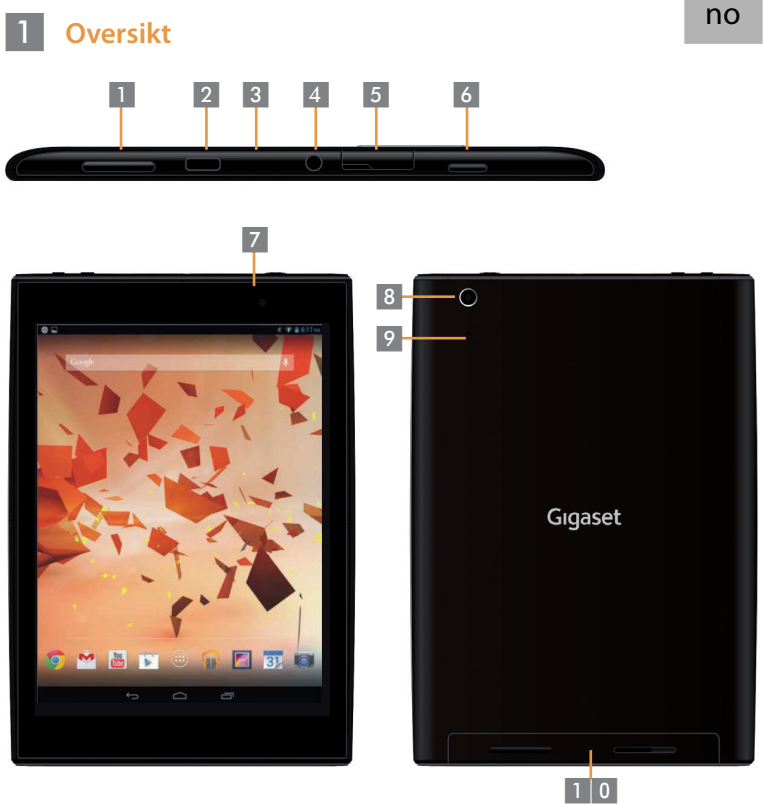

Volumknapp Micro-USB-port Mikrofon Hodetelefonutgang Micro-SD-spor

. .

Av/På-knapp

Kamera foran

- Kamera bak
- Tilbakestillingsknapp
- 0 Høyttaler

### 2 Slå på nettbrettet

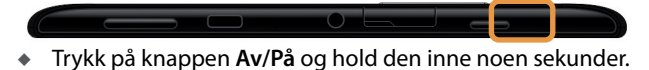

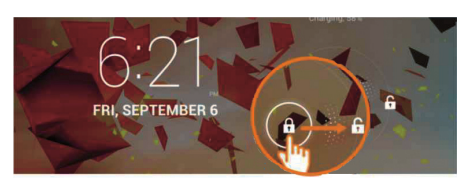

• Dra ikonet Lås opp til høyre.

#### 3 Koble til trådløst nettverk

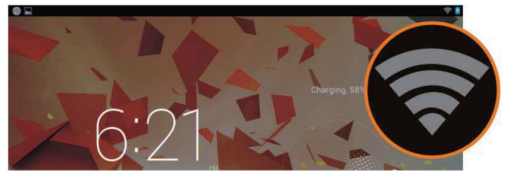

Tilgjengelige trådløse nettverk funnet.

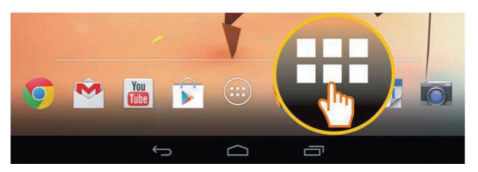

Trykk på ikonet Start.

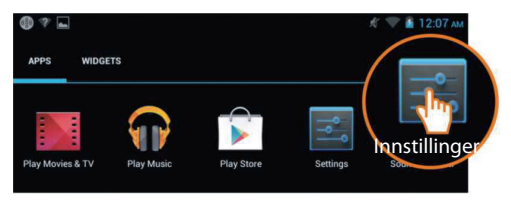

Trykk på ikonet Innstillinger.

| 🔄 Innstillinger |                   |                |  |
|-----------------|-------------------|----------------|--|
| TRÅ             | DLØST OG NETTVERK | Wi-Fi          |  |
| •               | Wi-Fi Pî          | TP-LINK_123    |  |
| 8               | Bluetooth Av      | Tilkoblet      |  |
| O               | Databruk          | Sikret med WPA |  |
|                 | Mer               | NETGEAR_MAT    |  |

Trykk for å velge Wi-Fi.

| Wi- | Fi                                                               |             |
|-----|------------------------------------------------------------------|-------------|
|     | TP-LINK_123<br>Tilkoblet                                         | <b>\$</b> 1 |
|     | NETGEAR_12345<br>Sikret med WPA                                  | -           |
|     | NETGEAR_MAT<br>Sikret med WPA2 (beskyttet nettverk tilgjengelig) | <b></b>     |
|     | Wireless                                                         | ₹.          |

- Velg det trådløse nettverket du vil bruke.
- Det kan hende du må skrive inn et passord for nettverket.

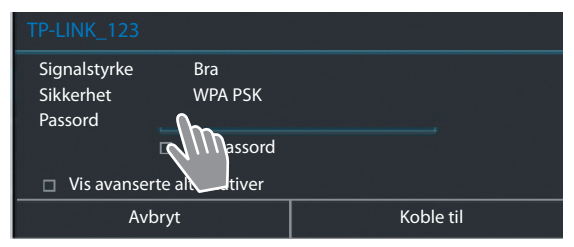

• Trykk for å skrive inn passordet.

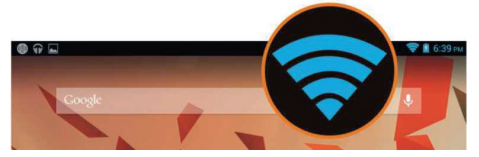

• Det trådløse nettverket er tilkoblet.

## 4 Åpne en app

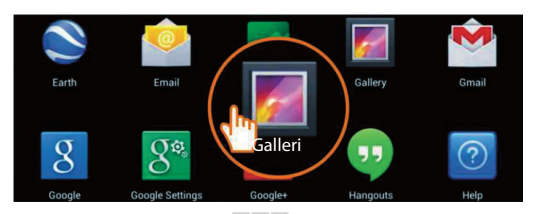

- Trykk på ikonet Start.
- Trykk på appen du vil åpne.

#### Overføre filer mellom nettbrett og PC

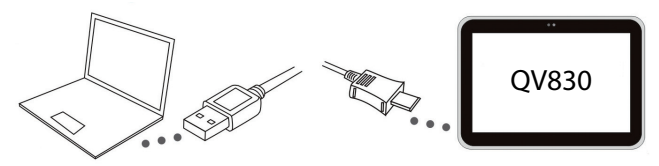

 Bruk Micro-USB-kabelen som følger med for å koble sammen nettbrettet og en PC.

Tips: Installer "Windows Media Player 11" dersom Windows XP eller en tidligere versjon er installert på PC-en din.

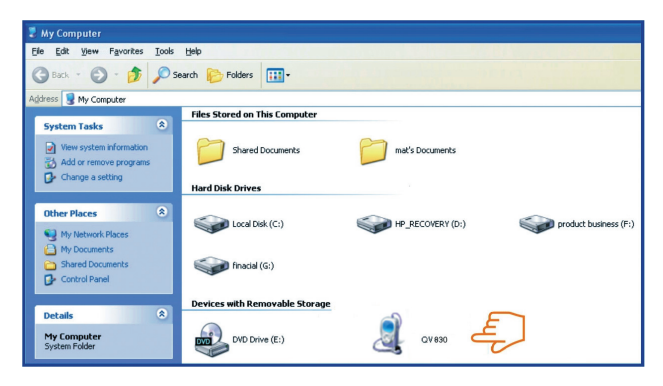

5

- Velg driveren "Gigaset QV830" for å se filene lagret på nettbrettet og for å overføre filer mellom nettbrettet og PC-en.
- Ta ut kabelen når du er ferdig.
- For mer informasjon, gå til: www.gigaset.com/service
- 6

#### Slå av nettbrettet

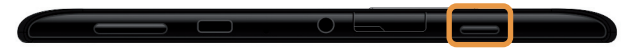

Trykk og hold inne knappen Av/På til dialogboksen under vises.

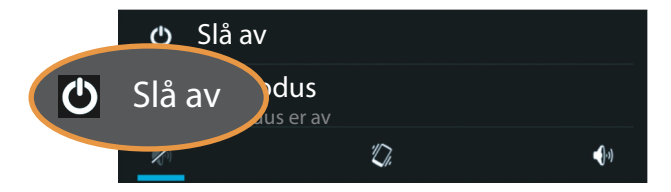

Trykk for å velge Slå av.

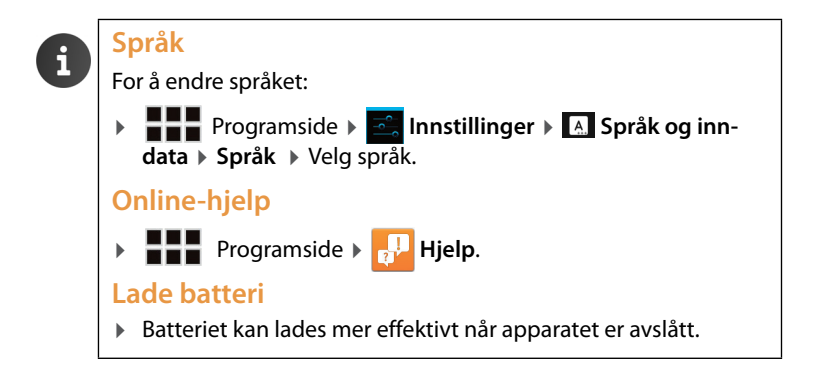

Issued by Gigaset Communications GmbH Frankenstr. 2a, D-46395 Bocholt

© Gigaset Communications GmbH 2013 Subject to availability. All rights reserved. Rights of modification reserved. www.gigaset.com

Google, Google Play, Android and other marks are trademarks of Google Inc.

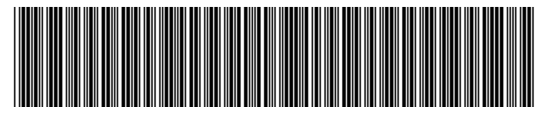

A31008-N1166-R101-4-X143